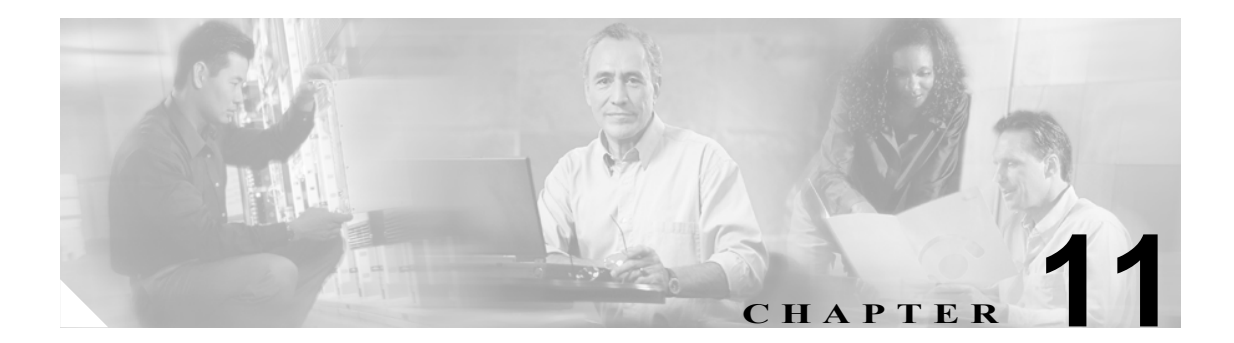

## RTMT SysLog Viewer の使用

SysLog Viewer にメッセージを表示するには、次の手順を実行します。

#### 手順

- ステップ1 次のいずれかの操作を実行します。
  - [Quick Launch Channel] で [Tools] タブをクリックし、[SysLog Viewer] および [SysLog Viewer] アイコンをクリックします。
  - [Tools] > [SysLog Viewer] > [Open SysLog Viewer] の順に選択します。
- **ステップ2** [Select a Node] ドロップダウン リスト ボックスから、表示するログが保存されているサーバを選択します。
- ステップ3 表示するログのタブをクリックします。
- **ステップ4** ログが表示されてから、ログアイコンをダブルクリックし、同じウィンドウにファイル名のリスト を表示します。
- ステップ5 ウィンドウの下部にファイルの内容を表示するには、ファイル名をクリックします。
- ステップ6 表示するエントリをクリックします。
- **ステップ7** syslog メッセージ全体を表示するには、syslog メッセージをダブルクリックします。表 11-1 で説明 するボタンを使用して、syslog メッセージを表示することもできます。

## $\mathcal{P}$

**ヒント** 列の幅を広くしたり狭くしたりするには、列見出しの間にカーソルを置いたときに表示 される矢印をドラッグします。

## <u> ク</u> トント

>ト 列見出しをクリックすると、メッセージをソートできます。最初に列見出しをクリック すると、レコードは昇順に表示されます。小さな上向きの三角は、昇順であることを示 しています。列見出しをもう一度クリックすると、レコードは降順に表示されます。小 さな下向きの三角は、降順であることを示しています。列見出しをさらにもう一度クリッ クすると、レコードはソートされていない状態で表示されます。

# シー

EFilter By]ドロップダウンリストボックスのオプションを選択すると、結果をフィルタできます。フィルタを削除するには、[Clear Filter]をクリックします。フィルタを削除すると、すべてのログが表示されます。

### 表 11-1 Syslog Viewer のボタン

| ボタン          | 機能                                                                               |
|--------------|----------------------------------------------------------------------------------|
| Refresh      | Syslog Viewer に表示されている現在のログの内容を更新します。                                            |
|              |                                                                                  |
|              | <b>ヒント</b> [Auto Refresh] ボタンをチェックすると、Syslog Viewer で syslog メッセージの自動更新が有効になります。 |
| Clear        | 現在のログの表示をクリアします。                                                                 |
| Filter       | 選択する一連のオプションに基づいて、表示するメッセージを制限します。                                               |
| Clear Filter | 表示するメッセージのタイプを制限するフィルタを削除します。                                                    |
| Find         | 現在のログに含まれる特定の文字列を検索できます。                                                         |
| Save         | 現在選択しているログを PC に保存します。                                                           |

### 追加情報

P.11-2の「関連項目」を参照してください。

### 関連項目

- Real-Time Monitoring の設定 (P.7-1)
- 『Cisco Unified CallManager Serviceability システム ガイド』の「Real-Time Monitoring Tool」